- If you are not already registered in the OGIMS system, please refer to the User Access Guide on the OCC Webpage at <a href="https://oklahoma.gov/occ/divisions/oil-gas/ogims-oil-gas-information-management-system.html">https://oklahoma.gov/occ/divisions/oil-gas/ogims-oil-gas-information-management-system.html</a> to get an account and then follow the instructions provided below in this guide
- If you are already a user please view the instructions below
- Log into OGIMS at the following link: <u>https://ogims.public.occ.ok.gov/</u> (you will see the below sign in screen)

| Sign in with your email address mmerino52888@yahoo.com Forgot your password?         |                        |                    |  |
|--------------------------------------------------------------------------------------|------------------------|--------------------|--|
| Sign in with your email address mmerino52888@yahoo.com Forgot your password? Sign in | S                      | ign in             |  |
| mmerino52888@yahoo.com Forgot your password? Sign in                                 | Sign in with you       | r email address    |  |
| Forgot your password?                                                                | mmerino52888@yaho      | oo.com             |  |
| Forgot your password?                                                                |                        |                    |  |
| Sign in                                                                              | Forgot your password?  |                    |  |
| Sigirin                                                                              | Sign in                |                    |  |
| Don't have an account? Sign up now                                                   | Don't have an account? | <u>Sign up now</u> |  |

- After signing in, you will be directed to the 'My Dashboard' page
- Click the 'Select an Operator' drop-down and select the operator you are working

Page | 1

- The 'Surety Details' tab will appear, and you will be able to select the forms you have started in OGIMS and also be able to click '+ New Agreement' and select 1006B from the list that appears.

| My Dashboard                                                                                                    |                                                                                               |                                                                                                    |                                  |                     |                  |            |                                                      |
|----------------------------------------------------------------------------------------------------|-----------------------------------------------------------------------------------------------|----------------------------------------------------------------------------------------------------|----------------------------------|---------------------|------------------|------------|------------------------------------------------------|
| My Operators<br>If an existing operator<br>If you want to start the<br>Select an Operator<br>24790 - KNIGHT ENERG | doesn't appear in the list, <u>req</u><br>process of becoming a <b>new</b><br>GY INC <b>~</b> | uest access to it here.<br>operator, <u>fill out the form here</u> .<br><sup>Operator</sup><br>KNIGHT ENERGY INC | Organization Type<br>Corporation | Datus<br>Open       | veel Court<br>24 | View Wells | *                                                    |
| Surety Details                                                                                                    | MOEA Details                                                                                  |                                                                                                    |                                  |                     |                  |            |                                                      |
| Form Dates<br>Last Submitted Form<br>09/01/2023                                                                   | Next Anniversary Date 10/17/2024                                                              |                                                                                                    |                                  |                     |                  |            |                                                      |
| Status<br>Select Status                                                                                           |                                                                                               | Type Select Type                                                                                                 | ▼ Date Range 🗈                   |                     |                  |            | View Statement of Surety Status: 1997 + New Agreemen |
| Form 0                                                                                                    |                                                                                               | Status 0                                                                                                    | Date Created 0                   | Date Modified 0     | From 0           | To 0       | Actions                                              |
| Form 1006B                                                                                                    |                                                                                               | Draft                                                                                                    | 06/17/2024 10:56 AM              | 06/17/2024 10:56 AM |                  |            | 1 ð                                                  |
| Form 1006B                                                                                                    |                                                                                               | Accepted                                                                                                    | 05/07/2024 11:59 AM              | 05/07/2024 03:21 PM |                  |            | •                                                    |
| Form 1006B                                                                                                    |                                                                                               | Accepted                                                                                                    | 09/01/2023 08:36 AM              | 09/01/2023 01:29 PM | 10/18/2023       | 10/17/2024 | e .                                                  |
|                                                                                                    |                                                                                               |                                                                                                    |                                  |                     |                  |            |                                                      |
| Form 1006S                                                                                                    |                                                                                               | Canceled                                                                                                    | 08/22/2023 09:03 AM              | 08/22/2023 09:03 AM |                  |            | ē                                                    |

- Click 'Form 1006B Oil, Gas, and Service Wells' to start a new 1006B. You will end up on the Operator Information page.
- On the Operator Information page, if you already have an operator number, ensure the operator number shows correctly, choose the 'Report Type', either a New/Renew Agreement for the annual fee or Address/Information Change for no fee, then fill out the form fully, be sure to include a contact name, email, phone number, mailing address, and physical address. Once done click 'Next' to proceed to the Officers, Directors, Partners or Principals of Operator page. If you receive an error, double check that all required fields are filled out, if you are unable to proceed, please contact us at OGIMS@occ.ok.gov

| OGIMSOil & Gas Information<br>Management System         | ≡ <                  |                                                                                                    |                                               |                      |                                 |                                                                                |                                          |                                                                                                    |                                                              |
|---------------------------------------------------------|----------------------|----------------------------------------------------------------------------------------------------|-----------------------------------------------|----------------------|---------------------------------|--------------------------------------------------------------------------------|------------------------------------------|----------------------------------------------------------------------------------------------------|--------------------------------------------------------------|
|                                                         | My Dashboard / 1006B |                                                                                                    |                                               |                      |                                 |                                                                                |                                          |                                                                                                    |                                                              |
| OKLAHOMA<br>Matt Merino<br>문 논                          |                      | OIL AND GAS CONSERVATION DIV<br>P.O. Box 52000<br>Oklahoma City, OK 73152-2000<br>405-521-2331<br>occcentralprocessing@occ.ok.gov | VISION                                        |                      | <b>OKLAH(</b><br>orporation Cor | nmission                                                                       | Oper<br>the S<br>(S)(i                   | rator's Agreement to Plug Oil<br>State of Oklahoma OAC 165:<br>)-(vi) <mark>PAYMENT REQUIRED</mark> | Gas, and Service Wells within<br>0-1-10; OAC 165:5-3-I(b)(l) |
| Favorites                                               |                      | Operator Info Operator Name LASPER HOLDINGS_INC                                                                                   | Officers, Directors, Partners Operator Number | Service Agents for   | or Operator                     | Insiders and Affiliates                                                        | 😐 Service Agen                           | nts for Insiders and Affiliates                                                                     | E Summary                                                    |
| Main My Dashboard                                       |                      | Check if Operator is public                                                                                                    | ly traded                                     |                      |                                 | Report Type *<br>Select Report Type                                            | •                                        |                                                                                                    |                                                              |
| Q MOEA Search                                           |                      | ) Attach 10K                                                                                                    |                                               |                      |                                 | Please select one Report Type                                                  |                                          |                                                                                                    |                                                              |
| Admin                                                   |                      | Contact<br>First Name *<br>Prefix JOHN                                                                                            | Middle Name                                   | Last Name *<br>DOE   | Suffix                          | Email *<br>TEST@TEST.COM                                                       |                                          | Phone * 405-555-5555                                                                                | Fax                                                          |
| <ul> <li>Request Access</li> <li>Admin Panel</li> </ul> |                      | Mailing Address<br><sup>Address *</sup><br>123 N MAIN ST                                                                          |                                               |                      |                                 | Physical Address   PO Box Not<br>Same as mailing<br>Address *<br>123 N MAIN ST | Allowed                                  |                                                                                                    |                                                              |
|                                                         |                      | Address (line 2)                                                                                                    |                                               |                      |                                 | Address (line 2)                                                               |                                          |                                                                                                    |                                                              |
|                                                         |                      | City*<br>TULSA                                                                                                    | State/Country *<br>Oklahoma - United States   | Postal Code<br>74132 | *                               | City *<br>TULSA                                                                | State/Country*<br>Oklahoma - United Stat | tes                                                                                                 | Postal Code * 74132                                          |
|                                                         |                      | Fee for 0 well(s): \$100.00                                                                                                    |                                               |                      |                                 |                                                                                |                                          |                                                                                                    |                                                              |

- On the Officer, Director, Partner or Principals of Operator page you will have to click + Add to begin adding officers, directors, etc.

| OGIMS Oil & Gas Information<br>Management System | ≡ <                  |                                                                                 |                               |                                 |                   |                           |             |                                                                |                         |
|--------------------------------------------------|----------------------|---------------------------------------------------------------------------------|-------------------------------|---------------------------------|-------------------|---------------------------|-------------|----------------------------------------------------------------|-------------------------|
|                                                  | My Dashboard / 1006B |                                                                                 |                               |                                 |                   |                           |             |                                                                |                         |
|                                                  |                      | OIL AND GAS CONSERVATION DIVIS<br>P.O. Box 52000                                | SION                          |                                 |                   |                           | Ope         | erator's Agreement to Plug Oil, Gas, ar                        | nd Service Wells within |
|                                                  |                      | Oklahoma City, OK 73152-2000<br>405-521-2331<br>occcentralprocessing@occ.ok.gov |                               | Corporatio                      | on Commission     |                           | the<br>(S)( | State of Oklahoma OAC 165:10-1-10<br>(i)-(vi) PAYMENT REQUIRED | ; OAC 165:5-3-l(b)(l)   |
| Favorites                                        |                      |                                                                                 | _                             |                                 |                   | _                         |             |                                                                |                         |
| <b>f</b>                                         |                      | ✓ Operator Info                                                                 | Officers, Directors, Partners | 233 Service Agents for Operator | 🕰 Insi            | ders and Affiliates ——— 🔐 | Service Age | ents for Insiders and Affiliates                               | Summary                 |
| Main                                             |                      |                                                                                 | ALL C                         | FFICERS, DIRECTORS, PAR         | RTNERS OR F       | PRINCIPALS OF OPE         | RATOR       |                                                                |                         |
| My Dashboard                                     |                      |                                                                                 |                               | OAG                             | C 165:10-1-10 (e) |                           |             |                                                                |                         |
| Q MOEA Search                                    |                      | + Add = Filter Re                                                               | esults                        |                                 |                   |                           |             |                                                                |                         |
| Admin                                            |                      | Name 0                                                                          | Туре 0                        | Address                         | Phone 0           | Title 0                   | Owned % 0   | Email 0                                                        |                         |
| Admin                                            |                      | No data to display                                                              |                               |                                 |                   |                           |             |                                                                |                         |
| Request Access                                   |                      | 0 total                                                                         |                               |                                 |                   |                           |             |                                                                |                         |
| G Admin Panel                                    |                      | Back Next                                                                       |                               |                                 |                   |                           |             |                                                                | Delete                  |

- After clicking '+ Add' a new window will come up, if it doesn't please check to see if you have a pop-up blocker on, if so, you must turn it off for the website.
- The below window is what comes up and where you will enter the officer information

| 405-521-2331                                  |                                    | (5)(I)-(VI)                                                                            | PAYMENT REQUIRED |
|-----------------------------------------------|------------------------------------|----------------------------------------------------------------------------------------|------------------|
| First Name * Middle Name * Last Name * suffix | Tax ID Type<br>Select Tax ID Type  | Please do not enter a Social Security Number<br>Tax ID (FEIN, Driver's License #, etc) | ×                |
| Phone * Email *                               | Title                              |                                                                                        | Ownership % *    |
| Mailing Address                               | Physical Address   PO Box Not Alle | owed                                                                                   |                  |
| Address *                                     | Address *                          |                                                                                        |                  |
| Address (line 2)                              | Address (line 2)                   |                                                                                        |                  |
| City * The Po                                 | stal Code * City *                 | State/Country *                                                                        |                  |
| Add Reset X Close                             |                                    |                                                                                        |                  |
|                                               |                                    |                                                                                        |                  |

- You may see a list of existing officers for the operator and can click the "+" button on the far right to have their information be added to the form below the list of names (see next image for example)

| Filter Results                              |                    |                                |                                                                                         |                                 |                             |                     |               |
|---------------------------------------------|--------------------|--------------------------------|-----------------------------------------------------------------------------------------|---------------------------------|-----------------------------|---------------------|---------------|
| Name 0                                      | Type 🗘             | Address                        | Phone 0                                                                                 | Title 0                         | Owned % 0                   | Email 0             |               |
| TEVE KARL SMITH                             | Individual Officer | 123 MAIN ST<br>TULSA, OK 74132 | 405-522-6196                                                                            | TESTER                          | 100                         | merino_ogims@outloo | k.com         |
|                                             |                    |                                |                                                                                         |                                 |                             |                     |               |
|                                             |                    |                                |                                                                                         |                                 |                             |                     |               |
| 1 total                                     |                    |                                |                                                                                         | Ple                             | ease do not enter a Socia   | al Security Number  |               |
| Treat Manage # Middle Manage #              | Last Name *suffix  |                                |                                                                                         | 110                             |                             | in occurry mannber  |               |
| Irst Name * Middle Name *                   |                    | ·                              | Tax ID Type<br>Select Tax ID Ty                                                         | pe 🔻 Tax                        | x ID (FEIN, Driver's Licen  | se #, etc)          |               |
| 'hone * Email *                             |                    | ·                              | Select Tax ID Type                                                                      | pe 🔻 Tai                        | x ID (FEIN, Driver's Licen: | se #, etc)          |               |
| Phone * Email *                             |                    | ·                              | Tax ID Type<br>Select Tax ID Ty<br>Title                                                | pe 🔻 Ta:                        | x ID (FEIN, Driver's Licen: | se #, etc)          | Ownership % * |
| Phone * Email *                             |                    |                                | Tax ID Type<br>Select Tax ID Ty<br>Title<br>Physical Addres:<br>Same as ma              | pe Tax<br>s   PO Box Not Allowe | x ID (FEIN, Driver's Licen: | se #, etc)          | Ownership % * |
| Phone * Email *  Mailing Address  Address * |                    | ·                              | Tax ID Type<br>Select Tax ID Ty<br>Title<br>Physical Address<br>Same as ma<br>Address * | pe Ta:                          | x ID (FEIN, Driver's Licen: | se #, etc)          | Ownership % * |
| Address (line 2)                            |                    |                                | Tax ID Type<br>Select Tax ID Ty<br>Title<br>Physical Address<br>Same as ma<br>Address * | pe Tax<br>s   PO Box Not Allowe | x ID (FEIN, Driver's Licen: | se #, etc)          | Ownership % * |

×

If the information is correct, click the green Add button on the bottom left-hand side of the screen. You will notice the individuals name and information disappears from the list, this is normal, you can now enter the next individual. <u>\*Note that the information required to be provided is the full first name, full middle name (no initials or blanks), full last name, business mailing address, business physical address, business email address, business telephone number, and percentage of ownership.
</u>

| Please see the list below of individuals entered on previous 1006Bs. Search and select from this list before entering new individuals. |
|----------------------------------------------------------------------------------------------------|
| If an individual does not appear in the table, enter their information in the form below.                                              |

X

| Ţ Filter              | Results                |                             |                                |                   |                    |                |                          |              |
|-----------------------|------------------------|-----------------------------|--------------------------------|-------------------|--------------------|----------------|--------------------------|--------------|
| Name 0                |                        | Type 0                      | Address                        | Phone 0           | Title 0            | Owned %        | c Email C                |              |
| STEVE KARL SMITI      | Н                      | Individual Officer          | 123 MAIN ST<br>TULSA, OK 74132 | 405-522-6196      | TESTER             | 100            | merino_ogims@outlook.com |              |
|                       |                        |                             |                                |                   |                    |                |                          |              |
|                       |                        |                             |                                |                   |                    |                |                          |              |
| 1 total               |                        |                             |                                |                   |                    |                |                          |              |
| First Name *<br>STEVE | Middle Name *<br>KARL  | Last Name *<br>SMITH Suffix |                                | Tax ID Type       | Please do not      | t enter a Soci | al Security Number       |              |
|                       |                        |                             | -                              | Select Tax ID Typ | ▼ Tax ID (FEIN,    | Driver's Licen | nse #, etc)              |              |
| hone*<br>405-522-6196 | Email *<br>merino ogir | ns@outlook.com              |                                | Title             |                    |                | Ownership                | % *          |
|                       |                        |                             |                                | TESTER            |                    |                | 100                      |              |
| Mailing Address       | 3                      |                             |                                | Physical Address  | PO Box Not Allowed |                |                          |              |
| Address *             |                        |                             |                                | Same as mai       | ling               |                |                          |              |
| 123 MAIN ST           |                        |                             |                                | 123 MAIN ST       |                    |                |                          |              |
|                       |                        |                             |                                |                   |                    |                |                          |              |
|                       |                        |                             |                                | Address (line 2)  |                    |                |                          |              |
| Address (line 2)      |                        |                             |                                |                   |                    |                |                          |              |
| Address (line 2)      |                        | State/Country *             | Postal Code *                  | City *            | State/Country *    |                | P                        | ostal Code * |

- Click the + button next to the individual in the list, their information will be added in the form below the list, if all is correct, click green 'Add' button
- After all officers, directors, partners or principals are listed click the red 'Close' button, this will take you back to the All Officers, Directors, Partners or Principals of Operator page where each individual listed will now be listed. Confirm that the information is complete, then click 'Next'

| IL AND GAS CONSERVATION<br>C. Box 52000<br>Iklahoma City, OK 73152-200<br>05-521-2331<br>cccentralprocessing@occ.ok | N DIVISION<br>10<br>(.gov | OK<br>Corpo                                 | LAHOMA<br>ration Commission        |                      | Ope<br>the<br>(S)( | erator's Agreement to Plug Oil, Gas,<br>State of Oklahoma OAC 165:10-1-<br>i)-(vi) <mark>PAYMENT REQUIRED</mark> | , and Service Wells within<br>10; OAC 165:5-3-I(b)(l) |
|----------------------------------------------------------------------------------------------------|---------------------------|---------------------------------------------|------------------------------------|----------------------|--------------------|----------------------------------------------------------------------------------------------------|-------------------------------------------------------|
| ✓ Operator Info                                                                                                    | Officers, Directors, Part | ners Experimentation Service Agents for Ope | rator — 😐 Ins                      | iders and Affiliates | Service Age        | nts for Insiders and Affiliates                                                                                  | Summary                                               |
| + Add = Fil                                                                                                    | /                         | ALL OFFICERS, DIRECTORS,                    | PARTNERS OR<br>OAC 165:10-1-10 (e) | PRINCIPALS OF        | OPERATOR           |                                                                                                    |                                                       |
| Name 0                                                                                                    | Type ≎                    | Address                                     | Phone 0                            | Title 0              | Owned % 🗘          | Email 0                                                                                                    |                                                       |
| STEVE KARL SMITH                                                                                                    | Individual  Officer       | 123 MAIN ST<br>TULSA, OK 74132              | 405-522-6196                       | TESTER               | 100                | merino_ogims@outlook.com                                                                                         | / =                                                   |
| 1 total                                                                                                    |                           |                                             |                                    |                      |                    |                                                                                                    |                                                       |
| Back Next                                                                                                    |                           |                                             |                                    |                      |                    |                                                                                                    | Delete                                                |

- The next screen is the 'All Service Agents for Operator OAC', please list any Service Agents your operator uses, you can add Service Agents the same way as the Officers, except only a name, address, phone number, and email address are required. Service Agents are an individual or entity that is served with a Summons and Notice for a compliant filed by the OCC against the operator and one or more of its wells. If you do not use any Service Agents, click 'Next'

| OIL AND GAS CONSERVATION DIVIS<br>P.O. Box 52000<br>Oklahoma City, OK 73152-2000<br>405-521-2331<br>occcentralprocessing@occ.ok.gov | SION                          | OKLAH<br>Corporation Co     | OMA                     | Operator's Agreement to Plug Oil, C<br>the State of Oklahoma OAC 165:10<br>(S)(i)-(vi) PAYMENT REQUIRED | Gas, and Service Well<br>I-1-10; OAC 165:5-3- |
|----------------------------------------------------------------------------------------------------|-------------------------------|-----------------------------|-------------------------|----------------------------------------------------------------------------------------------------|-----------------------------------------------|
| Operator Info                                                                                                    | Officers, Directors, Partners | Service Agents for Operator | Insiders and Affiliates | — 🕰 Service Agents for Insiders and Affiliates —                                                        | Sumn                                          |
| + Add = Filter R                                                                                                    | esulte                        | ALL SERVICE AGENTS          | S FOR OPERATOR OAC      |                                                                                                    |                                               |
| Name 0                                                                                                    | Type 0                        | Address 0                   | Email 0                 |                                                                                                    |                                               |
| 0 total<br>Back Next                                                                                                    |                               |                             |                         |                                                                                                    | Delet                                         |

- The next screen is the 'All Insiders and Affiliates of Operator and All Officers, Directors, Partners or Principals, or other persons pertaining to insiders and affiliates of operator.' Please add all affiliates and insiders in the same manner as the Officers, Directors, etc. then click 'Next'
- The next screen is the 'All Service Agents for Insiders and Affiliates of Operator', please add any that the Insiders and Affiliates use, then click 'Next'
- The next screen is the 'Summary' page where what you have entered on all pages will show up, please confirm the information is correct then click 'Sign & Submit' at the bottom of the 'Summary' page.

After clicking 'Sign & Submit' a pop-up screen will come up showing the 'Agreement' that the operator is making with the State of Oklahoma, please read the agreement then type your Full Name and your Title on the lines provided. Then sign in the White Rectangle using your mouse. To sign with your mouse, click and

hold the left mouse button then proceed with the mouse clicked and sign the white rectangle area the best you are able to. Then click 'Submit'

|                                                                                                    | >                                                                                                    |
|----------------------------------------------------------------------------------------------------|----------------------------------------------------------------------------------------------------|
| Agreement                                                                                                    |                                                                                                    |
| commission of the State of Oklahoma. T<br>ifter notice and hearing, that the operator<br>ause to be plugged and abandoned, or r<br>urface impoundment or remove or caus<br>ules of OAC 165:10, then the operator al<br>reasury, a sum equal to the cost of plug<br>if trash and equipment. I declare and sta<br>iperator's Agreement to Plug OI, Gas, ar<br>repared by me or under my supervision<br>correct, and complete to the best of my k<br>equirements in OAC 165:10-1-10. Any pe<br>or ther statement or document authoriz<br>iny order, rule or regulation of the Comm<br>pe filed with the Commission or with the<br>the files or causes the same to be filed<br>tates or contains any material matter w<br>conviction thereof shall be punished by in<br>ears, nor more than ten (10) years.<br>Dated this 22nd day of August, 2023 | he operator hereby agrees that if the Commission determines<br>r has neglected, failed, or refused to plug and abandon, or<br>replug any well or has neglected, failed or refused to close any<br>te to be removed trash and equipment in compliance with the<br>all forfeit from the operator's bond, letter of credit, or<br>is State, through the Commission for deposit in the State<br>ging the well, closure of any surface impoundment, or remova<br>te that 1 have personal knowledge of the contents of this<br>ad Service Wells within the State of Oklahoma, which was<br>and direction, with the data and facts stated herein to be true,<br>nowledge and belief. I declare that the operator has met the<br>secon who shall verify under oath any report, map or drawing<br>ted or required by the provisions of 52 0.S. § 86.1 et seq. or by<br>ission made under the provisions or of 52 0.S. § 86.1 et seq. or by<br>ission the Commission, or with any other officer, which<br>hich he or she knows to be false is guilty of perjury and upon<br>mprisonment in the State Penitentiary for not less than two (2 |
|                                                                                                    | -                                                                                                    |
| Name *                                                                                                    | 1 itle *                                                                                                    |

Sign from File

🛌 Undo

|                    | Agreement                                                                                                    | ×                |
|--------------------|----------------------------------------------------------------------------------------------------|------------------|
|                    | Agreement                                                                                                    | ÷                |
| R AN<br>RS /<br>FO | Commission of the State of Oklahoma. The operator hereby agrees that if the Commission determines<br>after notice and hearing, that the operator has neglected, failed, or refused to plug and abandon, or<br>cause to be plugged and abandoned, or replug any well or has neglected, failed or refused to close any<br>surface impoundment or remove or cause to be removed trash and equipment in compliance with the<br>rules of OAC 165:10, then the operator shall forfeit from the operator's bond, letter of credit, or<br>negotiable instrument or shall pay to this State, through the Commission for deposit in the State<br>Treasury, a sum equal to the cost of plugging the well, closure of any surface impoundment, or remove<br>of trash and equipment. I declare and state that I have personal knowledge of the contents of this<br>Operator's Agreement to Plug Oil, Gas, and Service Wells within the State of Oklahoma, which was<br>prepared by me or under my supervision and direction, with the data and facts stated herein to be true<br>correct, and complete to the best of my knowledge and belief. I declare that the operator has met the<br>requirements in OAC 165:10-1-10. Any person who shall verify under oath any report, map or drawing<br>or other statement or document authorized or required by the provisions of 52 O.S. § 86.1 et seq. to<br>be filed with the Commission or with the Secretary of the Commission or with any other officer, and<br>who files or causes the same to be filed with the Secretary of the Commission or other officer, which<br>states or contains any material matter which he or she knows to be false is guilty of perjury and upon<br>conviction thereof shall be punished by imprisonment in the State Penitentiary for not less than two (2 | s, A_<br>y<br>al |
|                    | years, not more than ten (10) years.                                                                                                    | - 11             |
|                    | Dated this 22nd day of August, 2023                                                                                                    | - 11             |
|                    | Name * Title *                                                                                                    | - 11             |
|                    | John Doe CEO                                                                                                    | - 17             |
|                    | Lan Do                                                                                                    | Ţ                |
| this               | 🔀 Clear 🛛 🗠 Undo 🕕 Sign from File 🔗 Submit                                                                                                    |                  |

- You may also sign from a file using an image of your signature in the following file formats; .jpeg, .jpg, .bmp., png., gif.; to do so, click 'Sign from file', a Windows Explorer window will come up for you to select the file from your computer. Once found click 'Open' which will add the signature similar to the image below.

| correct, and complete to the best of my kno<br>requirements in OAC 165:10-1-10. Any perso<br>or other statement or document authorized<br>any order, rule or regulation of the Commiss<br>be filed with the Commission or with the See<br>who files or causes the same to be filed with | wledge and belief. I declare that the operator has met the<br>on who shall verify under oath any report, map or drawing<br>or required by the provisions of 52 0.5. § 86.1 et seq. or by<br>ison made under the provisions of 52 0.5. § 86.1 et seq. to<br>create of the Commission or with any other officer and |
|----------------------------------------------------------------------------------------------------|----------------------------------------------------------------------------------------------------|
| states or contains any material matter which<br>conviction thereof shall be punished by impo<br>years, nor more than ten (10) years.                                                                                                    | the Secretary of the Commission or other officer, which<br>h the Secretary of the Commission or other officer, which<br>h he or she knows to be false is guilty of perjury and upon<br>risonment in the State Penitentiary for not less than two (2                                                               |
| Dated this 22nd day of August, 2023                                                                                                    |                                                                                                    |
| Name *<br>John Doe                                                                                                    | Title *<br>CEO                                                                                                    |
| Matth                                                                                                    | Marine                                                                                                    |

- After signing, click 'Submit'

#### - You will be redirected back to the summary page where the 'Pay' button is now available, click 'Pay' to be directed to the Form 1006B Invoice screen

| My Dashboard / Pay Invoice                                                                                                    |                                                  |
|----------------------------------------------------------------------------------------------------|--------------------------------------------------|
| Form 1006B Invoice                                                                                                    |                                                  |
| Important: Forms that require filing fees will not be reviewed or processed until the filing fee is received.                                                                                                    | 08-22-202                                        |
| OPERATOR AGRMT REPORT- 1-25 WELLS- ANNUAL                                                                                                    | \$250.00                                         |
|                                                                                                    | Total:\$250.00                                   |
|                                                                                                    | ● Form Details  Pay Online  Mail/Walk In Payment |
| Next steps<br>In conjunction with the 1006B Operator's Agreement, all operators are required to maintain surety in compliance with OAC 165:10-1-10. Operators are required to<br>use the prescribed forms from OAC 165:10-1-7 for the applicable surety instrument of their choice. Please see the links below for each surety instrument and its |                                                  |

corresponding rule. Please note that the Financial Statement Form 1006A has stipulations before it can be used as surety, please review OAC 165:10-1-10 for

#### Complete OCC Rules

full details.

Form 1006 Surety Bond (OAC 165:10-1-12).[OAC 165:10-1-7(b)(14)] Form 1006A Financial Statement (OAC 165:10-1-11).[OAC 165:10-1-7(b)(15)] Form 1006C Letter of Credit (165:10-1-13).[OAC 165:10-1-7(b)(16)] Form 1006CD Certificate of Deposit (OAC 165:10-1-14) No prescribed form Cashier's Check (OAC165:10-1-14) No prescribed form Cash (OAC 165:10-1-14) No prescribed form. Must make an appointment to hand deliver to OCC.

- Click 'Pay Online' if you are paying by a Credit Card or an ACH (Automatic Clearing House using bank account)
- Click 'Mail/Walk In Payment' if mailing or hand delivering the payment for the filing fee then click 'Print' to print the invoice, if it doesn't work on the first attempt, please click 'Print' again, if you are not able to print the invoice please contact us so we can provide it to you. <u>You must print the invoice and mail in with a</u> check or money order, please do not include a copy of the 1006B, only include the check or money order and the single page invoice.
- The form will be put into 'Ready for Review' status if you paid by Credit Card or ACH.
- The Form will be put into 'Waiting for Payment' status if you chose to mail in payment. Once payment is received the form will be reviewed for completeness and if anything is incomplete, we will mark the form as 'Changes Requested' and an email will be sent to the user informing them of what needs to be done.